# Configurazione di una VPN SSL senza client (WebVPN) sull'appliance ASA

# Sommario

Introduzione **Prerequisiti** Requisiti Componenti usati Configurazione Esempio di rete Premesse Configurazione Verifica Risoluzione dei problemi Procedure per la risoluzione dei problemi Comandi utilizzati per la risoluzione dei problemi Problemi comuni L'utente non può accedere Impossibile connettere più di tre utenti WebVPN all'appliance ASA I client WebVPN non possono raggiungere i segnalibri ed è disattivato Connessione Citrix tramite WebVPN Come evitare la necessità di una seconda autenticazione per gli utenti Informazioni correlate

# Introduzione

Questo documento offre una configurazione semplice per Cisco Adaptive Security Appliance (ASA) serie 5500 per consentire l'accesso VPN SSL (Secure Sockets Layer) senza client alle risorse della rete interna. Il protocollo WebVPN (Virtual Private Network) SSL senza client consente un accesso limitato, ma valido e sicuro alla rete aziendale da qualsiasi luogo. Gli utenti possono accedere in qualsiasi momento alle risorse aziendali tramite un browser protetto. Non sono necessari client aggiuntivi per accedere alle risorse interne. L'accesso viene fornito utilizzando un protocollo HTTP (Hypertext Transfer Protocol) su una connessione SSL.

La VPN SSL senza client consente di accedere in modo semplice e sicuro a un'ampia gamma di risorse Web e applicazioni legacy e abilitate per il Web da quasi tutti i computer in grado di raggiungere i siti HTTP (Hypertext Transfer Protocol Internet). Ciò include:

- Siti Web interni
- Microsoft SharePoint 2003, 2007 e 2010
- Microsoft Outlook Web Access 2003, 2007 e 2013

- Microsoft Outlook Web App 2010
- Domino Web Access (DWA) 8.5 e 8.5.1
- Citrix Metaframe Presentation Server 4.x
- Citrix XenApp versione 5-6.5
- Citrix XenDesktop versione 5-5.6 e 7.5
- VMware View 4

Un elenco di software supportati è disponibile nelle <u>piattaforme VPN supportate, Cisco ASA serie</u> <u>5500</u>.

# Prerequisiti

## Requisiti

Prima di provare questa configurazione, accertarsi di soddisfare i seguenti requisiti:

- browser abilitato per SSL
- ASA con versione 7.1 o successive
- Certificato X.509 rilasciato al nome di dominio ASA

• Porta TCP 443, che non deve essere bloccata sul percorso tra il client e l'appliance ASA L'elenco completo dei requisiti è disponibile su <u>piattaforme VPN supportate, Cisco ASA serie</u> <u>5500</u>.

### Componenti usati

Le informazioni fornite in questo documento si basano sulle seguenti versioni software e hardware:

- ASA versione 9.4(1)
- Adaptive Security Device Manager (ASDM) versione 7.4(2)
- ASA 5515-X

Le informazioni discusse in questo documento fanno riferimento a dispositivi usati in uno specifico ambiente di emulazione. Su tutti i dispositivi menzionati nel documento la configurazione è stata ripristinata ai valori predefiniti. Se la rete è operativa, valutare attentamente eventuali conseguenze derivanti dall'uso dei comandi.

# Configurazione

Questo articolo descrive il processo di configurazione per ASDM e CLI. È possibile scegliere di seguire uno degli strumenti per configurare la WebVPN, ma alcuni passaggi di configurazione possono essere eseguiti solo con ASDM.

**Nota:** per ulteriori informazioni sui comandi menzionati in questa sezione, usare lo <u>strumento</u> <u>di ricerca</u> dei comandi (solo utenti <u>registrati</u>).

## Esempio di rete

Nel documento viene usata questa impostazione di rete:

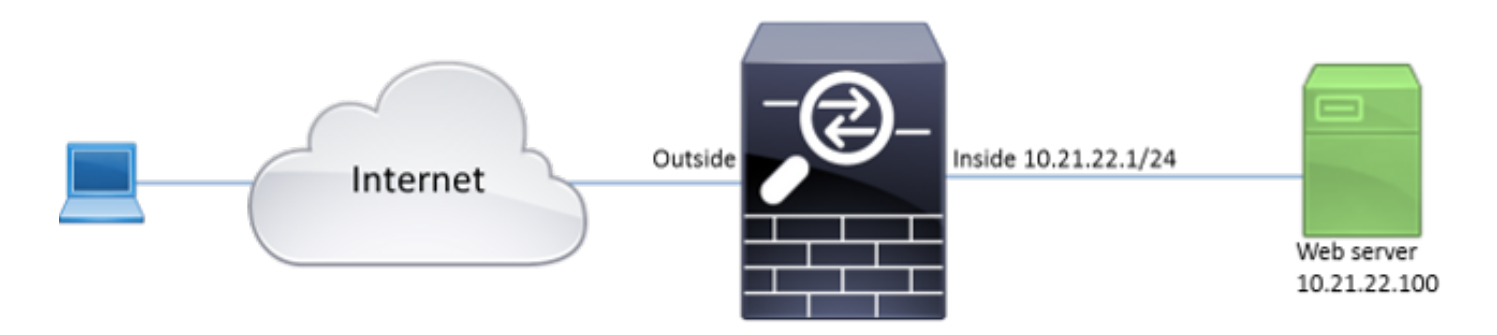

## Premesse

WebVPN utilizza il protocollo SSL per proteggere i dati trasferiti tra il client e il server. Quando il browser avvia la connessione all'ASA, l'appliance presenta il proprio certificato per autenticarsi nel browser. Per garantire la sicurezza della connessione tra il client e l'ASA, è necessario fornire all'ASA il certificato firmato dall'autorità di certificazione che il client già considera attendibile. In caso contrario, il client non disporrà dei mezzi per verificare l'autenticità dell'ASA, il che comporta la possibilità di un attacco man-in-the-middle e una scarsa esperienza da parte dell'utente, perché il browser genera un avviso che la connessione non è attendibile.

**Nota:** Per impostazione predefinita, all'avvio l'ASA genera un certificato X.509 autofirmato. Questo certificato viene utilizzato per le connessioni client per impostazione predefinita. Non è consigliabile utilizzare questo certificato perché il browser non è in grado di verificarne l'autenticità. Inoltre, il certificato viene rigenerato a ogni riavvio in modo che cambi dopo ogni riavvio.

L'installazione del certificato non rientra nell'ambito di questo documento.

## Configurazione

Configurare WebVPN sull'appliance ASA in cinque passaggi principali:

- Configurare il certificato che verrà utilizzato dall'appliance ASA.
- Abilitare WebVPN su un'interfaccia ASA.
- Creare un elenco di server e/o URL (Uniform Resource Locator) per l'accesso a WebVPN.
- Creare un criterio di gruppo per gli utenti WebVPN.
- Applicare il nuovo criterio di gruppo a un gruppo di tunnel.

**Nota:** Nelle versioni ASA successive alla release 9.4, l'algoritmo usato per scegliere i cifrari SSL è stato modificato (vedere le <u>note di rilascio per la serie Cisco ASA, 9.4(x)</u>). Se si usano solo client ellittici compatibili con le curve, è sicuro usare la chiave privata ellittica. In caso contrario, è necessario usare la suite di cifratura personalizzata per evitare che l'appliance ASA presenti un certificato temporaneo autofirmato. È possibile configurare l'ASA in modo che utilizzi solo cifrari basati su RSA con il comando "AES256-SHA:AES128-SHA:DHE-RSA-AES128-SHA:DES-CBC3-SHA:DES-CBC-SHA:RC4-

#### SHA:RC4-MD5" personalizzato per la cifratura ssl.

 Opzione 1 - Importare il certificato con il file pkcs12.Scegliere Configurazione > Firewall > Avanzate > Gestione certificati > Certificati di identità > Aggiungi. È possibile installarlo con il file pkcs12 o incollarne il contenuto nel formato PEM (Privacy Enhanced Mail).

| The Add Identity Certificate                                                                                                    | X                              |  |
|----------------------------------------------------------------------------------------------------|--------------------------------|--|
| Trustpoint Name: ASDM_TrustPoint2                                                                                                    |                                |  |
| Import the identity certificate from a file (PKCS12 format with a state of the identity certificate from a file (PKCS12 format with a state of the identity certificate from a file (PKCS12 format with a state of the identity certificate from a file (PKCS12 format with a state of the identity certificate from a file (PKCS12 format with a state of the identity certificate from a file (PKCS12 format with a state of the identity certificate from a file (PKCS12 format with a state of the identity certificate from a file (PKCS12 format with a state of the identity certificate from a file (PKCS12 format with a state of the identity certificate from a file (PKCS12 format with a state of the identity certificate from a state of the identity certificate from a state of the                                                                                                    | h Certificate(s)+Private Key): |  |
| Decryption Passphrase:                                                                                                    |                                |  |
| File to Import From:                                                                                                    | Browse                         |  |
| Add a new identity certificate:                                                                                                    |                                |  |
| Key Pair: <pre></pre> <pre></pre> | Show New                       |  |
| Certificate Subject DN: CN=ASA                                                                                                    | Select                         |  |
| Generate self-signed certificate                                                                                                    |                                |  |
| Act as local certificate authority and issue dynamic c                                                                                                    | ertificates to TLS-Proxy       |  |
|                                                                                                    | Advanced                       |  |
| Enable CA flag in basic constraints extension                                                                                                    |                                |  |
| Add Certificate Cancel                                                                                                    | Help                           |  |

#### CLI:

ASA(config) # crypto ca import TrustPoint-name pkcs12 "password"

Enter the base 64 encoded pkcs12. End with the word "quit" on a line by itself: MIIJUQIBAzCCCRcGCSqGSIb3DQEHAaCCCQgEggkEMIIJADCCBf8GCSqGSIb3DQEH BqCCBfAwggXsAgEAMIIF5QYJKoZIhvcNAQcBMBwGCiqGSIb3DQEMAQYwDgQI8F3N +vkvjUgCAggAgIIFuHFrV6enVf1Nv3sBByB/yZswhELY5KpeALbXhfrFDpLNncAB z3xMfg6JkLYR6Fag1KjShg+o4qkDh8r9y9GQpaBt8x3Ozo0JJxSAafmTWqDOEOS/ 7mHsaKMoao+pv2LqKTWh007No4Ycx75Y5sOhyuQGPhLJRdionbi1s1ioe4Dp1x1b

Enter the base 64 encoded pkcs12. End with the word "quit" on a line by itself: MIIJUQIBAzCCCRcGCSqGSIb3DQEHAaCCCQgEggkEMIIJADCCBf8GCSqGSIb3DQEH BqCCBfAwggXsAgEAMIIF5QYJKoZIhvcNAQcBMBwGCiqGSIb3DQEMAQYwDgQI8F3N +vkvjUgCAggAgIIFuHFrV6enVflNv3sBByB/yZswhELY5KpeALbXhfrFDpLNncAB z3xMfg6JkLYR6Fag1KjShg+o4qkDh8r9y9GQpaBt8x30zo0JJxSAafmTWqD0EOS/ 7mHsaKMoao+pv2LqKTWh007No4Ycx75Y5sOhyuQGPhLJRdionbi1s1ioe4Dplx1b

quit

#### INFO: Import PKCS12 operation completed successfully

Opzione 2: creare un certificato autofirmato.Scegliere Configurazione > Firewall > Avanzate > Gestione certificati > Certificati di identità > Aggiungi.Fare clic sul pulsante di opzione Aggiungi nuovo certificato di identità. Selezionare la casella di controllo Genera certificato autofirmato. Scegliere un nome comune (CN) che corrisponda al nome di dominio dell'appliance

ASA.

| Add Identity Certificate                                                                                                    |
|----------------------------------------------------------------------------------------------------|
| Trustpoint Name: ASDM_TrustPoint1                                                                                                    |
| Import the identity certificate from a file (PKCS12 format with Certificate(s)+Private Key):                                                                                                    |
| Decryption Passphrase:                                                                                                    |
| File to Import From: Browse                                                                                                    |
| Add a new identity certificate:                                                                                                    |
| Key Pair: <a><br/> <br/> <br/></a> |
| Certificate Subject DN: CN=ASA Select                                                                                                    |
| Generate self-signed certificate                                                                                                    |
| Act as local certificate authority and issue dynamic certificates to TLS-Proxy                                                                                                    |
| Advanced                                                                                                    |
| Enable CA flag in basic constraints extension                                                                                                    |
| Add Certificate Cancel Help                                                                                                    |

Per creare la coppia di chiavi per il certificato, fare clic su **Nuovo**. Scegliere il tipo di chiave, il nome e la

| Key Type: RSA   Name: Use default key pair name   Image: Image: | Add Key   | Pair                                                      | X             |
|----------------------------------------------------------------------------------------------------|-----------|-----------------------------------------------------------|---------------|
| Name: O Use default key pair name<br>Enter new key pair name: ECDSA_KEYPAIR<br>Size: 384                                                                                                    | Key Type: | RSA                                                       | ECDSA         |
| Enter new key pair name: ECDSA_KEYPAIR  Size: 384                                                                                                    | Name:     | 🔘 Use default key pair name                               |               |
|                                                                                                    | Size:     | <ul> <li>Enter new key pair name:</li> <li>384</li> </ul> | ECDSA_KEYPAIR |
|                                                                                                    | Size;     | 564 ▼                                                     |               |

LI:

ASA(config) # crypto key generate ecdsa label ECDSA\_KEYPAIR noconfirm

```
ASA(config)# crypto ca trustpoint TrustPoint1
ASA(config-ca-trustpoint)# revocation-check none
ASA(config-ca-trustpoint)# id-usage ssl-ipsec
ASA(config-ca-trustpoint)# no fqdn
ASA(config-ca-trustpoint)# subject-name CN=ASA
ASA(config-ca-trustpoint)# enrollment self
ASA(config-ca-trustpoint)# keypair ECDSA_KEYPAIR
ASA(config-ca-trustpoint)# exit
ASA(config-ca-trustpoint)# exit
```

 Scegliere il certificato da utilizzare per le connessioni WebVPN.Scegliere Configurazione > VPN ad accesso remoto > Avanzate > Impostazioni SSL. Dal menu Certificati, scegliere il trust point associato al certificato desiderato per l'interfaccia esterna. Fare clic su Apply (Applica).

| Select SSL Certificate                                                                                                    |
|----------------------------------------------------------------------------------------------------|
| Specify enrolled trustpoints to be used for SSL authentication and VPN load balancing on the outside interface. To enroll a trustpoint, go to Device Management > Certificate Management > Identity Certificates. |
| •                                                                                                    |
| Interface: outside                                                                                                    |
| Primary Enrolled Certificate: ASDM_TrustPoint2:o=Cisco, ou=TAC, cn=asa.cisco.com                                                                                                    |
| Load Balancing Enrolled Certificate: None                                                                                                    |
| OK Cancel Help                                                                                                    |

Configurazione CLI equivalente: ASA(config)# ssl trust-point 3. (Facoltativo) Abilitare le ricerche DNS (Domain Name Server). Il server WebVPN funge da proxy per le connessioni client. Significa che l'ASA crea connessioni alle risorse per conto del client. Se i client richiedono connessioni alle risorse che utilizzano nomi di dominio, l'ASA deve eseguire la ricerca DNS. Scegliere Configurazione > VPN ad accesso remoto > DNS. Configurare almeno un server DNS e abilitare le ricerche DNS nell'interfaccia rivolta al server

| Configuration > Remote     | Access VPN > DNS                                |
|----------------------------|-------------------------------------------------|
| Specify how to resolve DNS | requests.                                       |
| DNS Setup                  |                                                 |
| Configure one DNS serve    | er group 💿 Configure multiple DNS server groups |
| Primary DNS Server:        | 10.11.12.101                                    |
| Secondary Servers:         |                                                 |
| Domain Name:               | cisco.com                                       |

#### DNS.

| To configure DNS, enable DNS lo | ookup on at least one interface. |  |
|---------------------------------|----------------------------------|--|
| Interface                       | DNS Enabled                      |  |
| inside                          | True                             |  |
| outside                         | False                            |  |
|                                 |                                  |  |
|                                 |                                  |  |
|                                 |                                  |  |
|                                 |                                  |  |
|                                 |                                  |  |

#### DNS Guard

This function enforces one DNS response per query. If DNS inspection is configured, this option is ignored on that interface.

Enable DNS Guard on all interfaces.

#### CLI:

```
ASA(config)# dns domain-lookup inside
ASA(config)# dns server-group DefaultDNS
ASA(config-dns-server-group)# name-server 10.11.12.101
```

4. (Facoltativo) Creare Criteri di gruppo per le connessioni WEBVPN.Scegliere Configurazione > VPN ad accesso remoto > Accesso VPN SSL senza client > Criteri di gruppo > Aggiungi Criteri di gruppo interni.In Opzioni generali modificare il valore di Protocolli di tunneling su "VPN SSL senza client".

| Tal Add Internal Group Policy  |                                         |                |                                                                                      | 23            |
|--------------------------------|-----------------------------------------|----------------|--------------------------------------------------------------------------------------|---------------|
| General                        | Name: WEBVPN_Group_Policy               |                |                                                                                      |               |
| - Portal                       | Banner: 👽 Inherit                       |                |                                                                                      |               |
| Customization                  |                                         |                |                                                                                      |               |
| Single Signon                  | More Options                            |                |                                                                                      | \$            |
| VDI Access<br>Session Settings | Tunneling Protocols:                    | 📄 Inherit      | V Clientless SSL VPN SSL VPN Client Disec IKEV1 Disec IKEV2                          | L2TP/IPsec    |
|                                | Web ACL:                                | V Inherit      | · · · · · · · · · · · · · · · · · · ·                                                | Manage        |
|                                | Access Hours:                           | V Inherit      |                                                                                      | Manage        |
|                                | Simultaneous Logins:                    | V Inherit      |                                                                                      |               |
|                                | Restrict access to VLAN:                | V Inherit      |                                                                                      |               |
|                                | Connection Profile (Tunnel Group) Lock: | 🔽 Inherit      |                                                                                      |               |
|                                | Maximum Connect Time:                   | 🔽 Inherit      | Unlimited minutes                                                                    |               |
|                                | Idle Timeout:                           | 🔽 Inherit      | Use Global Default minutes                                                           |               |
|                                | Timeout Alerts                          |                |                                                                                      |               |
|                                | Session Alert Interval:                 | 🔽 Inherit      | Default minutes                                                                      |               |
|                                | Idle Alert Interval:                    | 🔽 Inherit      | Default minutes                                                                      |               |
|                                | Configure alert text messages and visua | al cues in Cus | tomization under Clientless SSL VPN Access-Portal-Customization-Edit-Portal Page-Tin | meout Alerts. |
|                                | Periodic authentication Interval:       | 🔽 Inherit      | Unlimited hours                                                                      |               |
|                                |                                         |                |                                                                                      |               |
|                                |                                         |                |                                                                                      |               |
|                                |                                         |                |                                                                                      |               |
|                                |                                         |                |                                                                                      |               |
|                                |                                         |                |                                                                                      |               |
|                                |                                         |                |                                                                                      |               |
| Find:                          | 🔘 Next 🔘 Previ                          | ious           |                                                                                      |               |
|                                |                                         | OK             | Cancel Help                                                                          |               |
|                                |                                         |                |                                                                                      |               |

```
ASA(config)# group-policy WEBVPN_Group_Policy internal
ASA(config)# group-policy WEBVPN_Group_Policy attributes
ASA(config-group-policy)# vpn-tunnel-protocol ssl-clientless
```

5. Configurare il profilo di connessione.In ASDM, scegliere **Configurazione > VPN ad accesso** remoto > Accesso VPN SSL senza client > Profili di connessione.

Per una panoramica dei profili di connessione e dei criteri di gruppo, consultare la <u>guida alla</u> <u>configurazione della VPN CLI della serie Cisco ASA, 9.4 - Profili di connessione, Criteri di</u> <u>gruppo e Utenti</u>.Per impostazione predefinita, le connessioni WebVPN utilizzano il profilo DefaultWEBVPNGroup. È possibile creare profili aggiuntivi.**Nota:** Esistono diversi modi per assegnare gli utenti ad altri profili.

- Gli utenti possono selezionare manualmente il profilo di connessione dall'elenco a discesa o con un URL specifico. Vedere <u>ASA 8.x: Consenti agli utenti di selezionare un gruppo</u> <u>all'accesso WebVPN tramite Group-Alias e Group-URL Method</u>.

- Quando si utilizza un server LDAP, è possibile assegnare il profilo utente in base agli attributi ricevuti dal server LDAP. Vedere <u>Esempio di configurazione dell'uso delle mappe di</u> <u>attributi LDAP da parte dell'ASA</u>.

- Quando si utilizza l'autenticazione basata sui certificati dei client, è possibile mappare l'utente ai profili basati sui campi contenuti nel certificato. Vedere <u>Cisco ASA Series VPN CLI</u> <u>Configuration Guide, 9.4 - Configure Certificate Group Matching for IKEv1</u>. - Per assegnare manualmente gli utenti ai Criteri di gruppo, vedere <u>Cisco ASA Series VPN</u> <u>CLI Configuration Guide, 9.4 - Configuring Attributes for Individual Users</u>Modificare il profilo DefaultWEBVPNGroup e scegliere WEBVPN\_Group\_Policy in Criteri di gruppo predefiniti.

| Edit Clientless SSL VPN Connection Profile: Def | aultWEBVPNG       | roup                                                      | X        |
|-------------------------------------------------|-------------------|-----------------------------------------------------------|----------|
| Advanced Name:                                  | DefaultWEBVP      | NGroup                                                    |          |
| Authentication                                  |                   |                                                           |          |
| Method:                                         | AAA <()           | Certificate 🔘 Both                                        |          |
| AAA Server Group:                               | LOCAL             | ✓ Manag                                                   | e        |
|                                                 | Use LOCAL         | if Server Group fails                                     |          |
| DNS                                             |                   |                                                           |          |
| Server Group:                                   | DefaultDNS        | ✓ Manag                                                   | e        |
|                                                 | (Following field: | s are attributes of the DNS server group selected above.) |          |
|                                                 | Servers:          | 10.21.22.101                                              |          |
|                                                 | Domain Name:      | cisco.com                                                 |          |
| Default Group Policy                            | WERVEN Crow       | n Paliny - Manage                                         |          |
| Group Poincy.                                   | (Following field  | is an attribute of the group policy selected above.)      | <b>c</b> |
|                                                 | Enable clier      | ntless SSL VPN protocol                                   |          |
|                                                 |                   |                                                           |          |
|                                                 |                   |                                                           |          |
|                                                 |                   |                                                           |          |
|                                                 |                   |                                                           |          |
|                                                 |                   |                                                           |          |
|                                                 |                   |                                                           |          |
|                                                 |                   |                                                           |          |
|                                                 |                   |                                                           |          |
|                                                 |                   |                                                           |          |
|                                                 |                   |                                                           |          |
| Find:                                           | Next 🔘            | Previous                                                  |          |
|                                                 | ОК                | Cancel Help                                               |          |

#### CLI:

ASA(config)# tunnel-group DefaultWEBVPNGroup general-attributes ASA(config-tunnel-general)# default-group-policy WEBVPN\_Group\_Policy

 Per abilitare WebVPN sull'interfaccia esterna, scegliere Configurazione > VPN ad accesso remoto > Accesso VPN SSL senza client > Profili di connessione. Selezionare la casella di controllo Consenti accesso accanto all'interfaccia esterna.

| Interface | Allow Access |                    |
|-----------|--------------|--------------------|
| outside   |              | Device Certificate |
| nside     |              |                    |
|           |              | Port Setting       |
|           |              |                    |
|           |              |                    |
|           |              |                    |

```
ASA(config)# webvpn
```

```
ASA(config-webvpn)# enable outside
```

7. (Facoltativo) Creare segnalibri per il contenuto.I segnalibri consentono all'utente di sfogliare facilmente le risorse interne senza dover ricordare gli URL.Per creare un segnalibro, scegliere Configurazione > VPN ad accesso remoto > Accesso VPN SSL senza client > Portale > Segnalibri >

Aggiungi.

| 🔄 Add Bookmark List             | X           |
|---------------------------------|-------------|
| Bookmark List Name: MyBookmarks |             |
| Bookmark Title                  | URL Add     |
|                                 | Edit        |
|                                 | Delete      |
|                                 | Move Up     |
|                                 | Move Down   |
|                                 |             |
|                                 |             |
| Find:                           | Match Case  |
| ОК                              | Cancel Help |

Per aggiungere un segnalibro specifico, scegliere **Aggiungi**.

| 🔁 Edit Bookmar                    |                               | x |
|-----------------------------------|-------------------------------|---|
|                                   |                               |   |
| Bookmark Title:                   | Exemple bookmark              |   |
| URI :                             | http://www.deco.com           | 1 |
| Und                               |                               | J |
| Preload Page (Op<br>Preload LIPL: |                               |   |
| Walt Time:                        | (seconds)                     |   |
| Other Cottions (C                 |                               |   |
| Subtitle:                         | ptonal                        | 1 |
| Thumbnal:                         | None Manage                   |   |
| Place this b                      | pakenark on the VEN home page |   |
| Enable Sma                        | rt Tunnel                     |   |
|                                   |                               |   |
| Advanced Op                       | ions 🛛 🕹                      |   |
|                                   |                               |   |
|                                   |                               |   |
|                                   |                               |   |
|                                   |                               |   |
|                                   |                               |   |
|                                   |                               |   |
|                                   |                               |   |
|                                   |                               |   |
|                                   |                               |   |
|                                   |                               |   |
|                                   |                               |   |
|                                   |                               |   |
|                                   |                               |   |
|                                   |                               |   |
|                                   |                               |   |
|                                   |                               |   |
|                                   |                               |   |
|                                   |                               |   |
|                                   | OK Cancel Help                |   |

CLI:Non è possibile creare segnalibri tramite CLI perché vengono creati come file XML.

 (Facoltativo) Assegnare segnalibri a criteri di gruppo specifici.Scegliere Configurazione > VPN ad accesso remoto > Accesso VPN SSL senza client > Criteri di gruppo > Modifica > Portale > Elenco segnalibri.

| General                | Bookmark List:            | My_Bookmarks +                                                                                                    | Manage   |
|------------------------|---------------------------|----------------------------------------------------------------------------------------------------|----------|
| Portal<br>More Options | URL Entry:                | e Enable    Disable                                                                                                    |          |
|                        | File Access Control       |                                                                                                    |          |
|                        | File Server Entry:        | Enable      O Disable                                                                                                    |          |
|                        | File Server Browsing:     | Enable      Disable     Disable |          |
|                        | Hidden Share Access:      | 🕐 Enable 🔘 Disable                                                                                                    |          |
|                        | Port Fowarding Control    |                                                                                                    |          |
|                        | Port Forwarding List:     | None                                                                                                    | Manage   |
|                        |                           | Auto Applet Download                                                                                                    |          |
|                        | Applet Name:              | Application Access                                                                                                    |          |
|                        | Smart Tunnel              |                                                                                                    |          |
|                        | Secret Towned Delivor     | Network:                                                                                                    | Magazo   |
|                        | smart runner Policy.      | Tunnel Option: Use tunnel for all network traffic 🔷 🗸                                                                                                    | [ Manage |
|                        | Smart Tunnel Application: | None                                                                                                    | Manage   |
|                        |                           | Smart Tunnel all Applications (This feature only works with Windows platforms)                                                                                                    |          |
|                        |                           | Auto Start                                                                                                    |          |
|                        | Auto Sign-on Server:      | None 👻                                                                                                    | Manage   |
|                        |                           | Windows Domain Name (optional):                                                                                                    |          |
|                        |                           | Auto sign-on works only with Internet Explorer on Windows client or in Firefox on any platform.                                                                                                    |          |
|                        | ActiveX Relay             |                                                                                                    |          |
|                        | ActiveX Relay:            | Enable      O Disable     Disable                                                                                                    |          |
|                        | More Options              |                                                                                                    |          |
| ind:                   | Ne:                       | kt 🔘 Previous                                                                                                    |          |
|                        |                           |                                                                                                    |          |
|                        |                           | OK Cancel Help                                                                                                    |          |

```
ASA(config)# group-policy DfltGrpPolicy attributes
ASA(config-group-policy)# webvpn
ASA(config-group-webvpn)# url-list value My_Bookmarks
```

# Verifica

Dopo aver configurato WebVPN, usare l'indirizzo https://<FQDN dell'ASA> nel browser.

| Login                                    |
|------------------------------------------|
| Please enter your username and password. |
| USERNAME:<br>PASSWORD:                   |
| Login                                    |

Dopo aver effettuato l'accesso, dovrebbe essere possibile visualizzare la barra degli indirizzi utilizzata per passare ai siti Web e ai segnalibri.

| ← → Ø https://www.cisco.com/~CS0                  | 005+/portal.html | ,D = ≧ C 😹 asa.cisco.com X |        |
|---------------------------------------------------|------------------|----------------------------|--------|
| alialia<br>cisco                                  | SSL VPN Service  |                            |        |
| Home       Web Applications       Browse Networks | Web Bockmarks    |                            | Browse |

# Risoluzione dei problemi

## Procedure per la risoluzione dei problemi

Seguire queste istruzioni.

In ASDM, scegliere **Monitoraggio > Log > Real-time Log Viewer > Visualizza**. Quando un client si connette all'ASA, notare la creazione di una sessione TLS, la selezione di Criteri di gruppo e la riuscita dell'autenticazione dell'utente.

| Device completed SSL handshake with dient outside: 10.229.20.77/61307 to 10.48.66.179/443 for TLSv1.2 session                                     |
|----------------------------------------------------------------------------------------------------|
| Device completed SSL handshake with dient outside: 10.229.20.77/61306 to 10.48.66.179/443 for TLSv1.2 session                                     |
| SSL dient outside: 10.229.20.77/61307 to 10.48.66.179/443 request to resume previous session                                                      |
| Starting SSL handshake with client outside: 10.229.20.77/61307 to 10.48.66.179/443 for TLS session                                                |
| SSL dient outside: 10.229.20.77/61306 to 10.48.66.179/443 request to resume previous session                                                      |
| Starting SSL handshake with client outside: 10.229.20.77/61306 to 10.48.66.179/443 for TLS session                                                |
| Built inbound TCP connection 107 for outside: 10.229.20.77/61307 (10.229.20.77/61307) to identity: 10.48.66.179/443 (10.48.66.179/443)            |
| Built inbound TCP connection 106 for outside: 10.229.20.77/61306 (10.229.20.77/61306) to identity: 10.48.66.179/443 (10.48.66.179/443)            |
| Group <webvpn_group_policy> User <admin> IP &lt;10.229.20.77 &gt; Authentication: successful, Session Type: WebVPN.</admin></webvpn_group_policy> |
| Device selects trust-point ASA-self-signed for client outside: 10.229.20.77/53047 to 10.48.66.179/443                                             |
| Group <webvpn_group_policy> User <admin> IP &lt;10.229.20.77 &gt; WebVPN session started.</admin></webvpn_group_policy>                           |
| DAP: User admin, Addr 10.229.20.77, Connection Clientless: The following DAP records were selected for this connection: DfltAccessPolicy          |
| AAA transaction status ACCEPT : user = admin                                                                                                    |
| AAA retrieved default group policy (WEBVPN_Group_Policy) for user = admin                                                                         |
| AAA user authentication Successful : local database : user = admin                                                                                |
| Device completed SSL handshake with dient outside: 10.229.20.77/61304 to 10.48.66.179/443 for TLSv1.2 session                                     |
| Device completed SSL handshake with client outside: 10.229.20.77/61303 to 10.48.66.179/443 for TLSv1.2 session                                    |
|                                                                                                    |

#### ASA(config)# logging buffered debugging

#### ASA(config) # **show logging**

In ASDM, scegliere **Monitoraggio > VPN > Statistiche VPN > Sessioni > Filtra per: VPN SSL** senza client. Cercare la nuova sessione WebVPN. Assicurarsi di scegliere il filtro WebVPN e fare clic su **Filtro**. Se si verifica un problema, ignorare temporaneamente il dispositivo ASA per assicurarsi che i client possano accedere alle risorse di rete desiderate. Esaminare i passaggi di configurazione elencati in questo documento.

| Filter By: Clientless SSL VPN |                                           |                                   |                                            |                      |              |               |  |  |  |
|-------------------------------|-------------------------------------------|-----------------------------------|--------------------------------------------|----------------------|--------------|---------------|--|--|--|
| Username<br>IP Address        | Group Policy<br>Connection Profile        | Protocol<br>Encryption            | Login Time<br>Duration                     | Bytes Tx<br>Bytes Rx | Cer Auth Int | Cer Auth Left |  |  |  |
| admin<br>10.229.20.77         | WEBVPN_Group_Policy<br>DefaultWEBVPNGroup | Cientless<br>Cientless: (1)AES128 | 10:40:04 UTC Tue May 26 2015<br>0h:02m:50s | 63991<br>166375      |              |               |  |  |  |

#### CLI:

#### ASA(config) # show vpn-sessiondb webvpn

```
Session Type: WebVPN
```

Username : admin Index : 3 Public IP : 10.229.20.77 Protocol : Clientless License : AnyConnect Premium Encryption : Clientless: (1)AES128 Hashing : Clientless: (1)SHA256 Bytes Tx : 72214 Bytes Rx : 270241 Group Policy : WEBVPN\_Group\_Policy Tunnel Group : DefaultWEBVPNGroup Login Time : 10:40:04 UTC Tue May 26 2015 Duration : 0h:05m:21s Inactivity : 0h:00m:00s VLAN Mapping : N/A VLAN : none Audt Sess ID : 0a1516010000300055644d84 Security Grp : none

## Comandi utilizzati per la risoluzione dei problemi

Lo <u>strumento Output Interpreter</u> (solo utenti <u>registrati</u>) (OIT) supporta alcuni comandi **show**. Usare l'OIT per visualizzare un'analisi dell'output del comando **show**.

Nota: consultare le <u>informazioni importanti sui comandi di debug prima di usare i comandi di</u> debug.

- show webvpn Sono disponibili molti comandi show associati a WebVPN. Per informazioni dettagliate sull'utilizzo dei comandi show, vedere la sezione di riferimento dei comandi in Cisco Security Appliance.
- debug webvpn: l'uso dei comandi di debug può avere un impatto negativo sull'appliance ASA. Per informazioni più dettagliate sull'utilizzo dei comandi di debug, vedere la sezione di riferimento dei comandi in Cisco Security Appliance.

# Problemi comuni

## L'utente non può accedere

#### Problema

Viene visualizzato il messaggio "Accesso VPN SSL senza client (browser) non consentito." viene visualizzato nel browser dopo un tentativo di accesso non riuscito. La licenza AnyConnect Premium non è installata sull'appliance ASA o non è in uso, come mostrato nella sezione "La licenza AnyConnect Premium non è abilitata sull'appliance ASA".

#### Soluzione

Abilitare la licenza AnyConnect Premium con questi comandi:

ASA(config)# webvpn ASA(config-webvpn)# no anyconnect-essentials Problema

Dopo un tentativo di accesso non riuscito, nel browser viene visualizzato il messaggio "Login failed" (Accesso non riuscito). Il limite di licenze AnyConnect è stato superato.

#### Soluzione

Cercare il messaggio nei registri:

%ASA-4-716023: Group <DfltGrpPolicy> User <cisco> IP <192.168.1.100> Session could not be established: session limit of 2 reached. Verificare inoltre il limite della licenza:

ASA(config)# **show version** | **include Premium** AnyConnect Premium Peers : 2 perpetual

Problema

Dopo un tentativo di accesso non riuscito, nel browser viene visualizzato il messaggio "AnyConnect is not enabled on the VPN server". Il protocollo VPN senza client non è abilitato nei Criteri di gruppo.

#### Soluzione

Cercare il messaggio nei registri:

```
%ASA-6-716002: Group <DfltGrpPolicy> User <cisco> IP <192.168.1.100>
WebVPN session terminated: Client type not supported.
Verificare che il protocollo VPN senza client sia abilitato per il criterio di gruppo desiderato:
```

```
ASA(config)# show run all group-policy | include vpn-tunnel-protocol vpn-tunnel-protocol ikev1 ikev2 l2tp-ipsec ssl-clientless
```

## Impossibile connettere più di tre utenti WebVPN all'appliance ASA

#### Problema

Solo tre client WebVPN possono connettersi all'ASA. Connessione per il quarto client non riuscita.

#### Soluzione

Nella maggior parte dei casi, questo problema è correlato a un'impostazione di accesso simultaneo in Criteri di gruppo. Utilizzare questa illustrazione per configurare il numero desiderato di accessi simultanei. In questo esempio, il valore desiderato è 20.

ASA(config)# group-policy Cisco attributes ASA(config-group-policy)# vpn-simultaneous-logins 20

### I client WebVPN non possono raggiungere i segnalibri ed è disattivato

#### Problema

Se questi segnalibri sono stati configurati per l'accesso degli utenti alla VPN senza client, ma nella schermata principale in "Web Applications" appaiono in grigio, come è possibile abilitare questi collegamenti HTTP in modo che gli utenti possano selezionarli e accedere all'URL specifico?

#### Soluzione

Ènecessario innanzitutto verificare che l'ASA sia in grado di risolvere i siti Web tramite DNS. Provare a eseguire il ping dei siti Web per nome. Se l'appliance ASA non è in grado di risolvere il nome, il collegamento è disattivato. Se i server DNS sono interni alla rete, configurare l'interfaccia privata di ricerca del dominio DNS.

### Connessione Citrix tramite WebVPN

#### Problema

Viene visualizzato il messaggio di errore "il client ica ha ricevuto un file ica danneggiato." si verifica per Citrix su WebVPN.

#### Soluzione

Se si utilizza la modalità *gateway sicuro* per la connessione Citrix tramite WebVPN, il file ICA può essere danneggiato. Poiché l'appliance ASA non è compatibile con questa modalità operativa, creare un nuovo file ICA in modalità diretta (modalità non protetta).

### Come evitare la necessità di una seconda autenticazione per gli utenti

#### Problema

Quando si accede ai collegamenti CIFS sul portale WebVPN senza client, dopo aver fatto clic sul segnalibro vengono richieste le credenziali. Il protocollo LDAP (Lightweight Directory Access Protocol) viene utilizzato per autenticare sia le risorse che gli utenti che hanno già immesso le credenziali LDAP per accedere alla sessione VPN.

#### Soluzione

In questo caso, è possibile utilizzare la funzione di firma automatica. In base ai criteri di gruppo specifici in uso e ai relativi attributi WebVPN, configurare quanto segue:

ASA(config)# group-policy WEBVPN\_Group\_Policy attributes ASA(config-group-policy)# webvpn ASA(config-group-webvpn)# auto-signon allow uri cifs://X.X.X.X/\* auth-type all dove x.x.X.X=IP del server CIFS e \*=resto del percorso per raggiungere il file o la cartella condivisa in questione.

Di seguito è riportato un esempio di frammento di configurazione:

```
ASA(config)# group-policy ExamplePolicy attributes
ASA(config-group-policy)# webvpn
ASA(config-group-webvpn)# auto-signon allow uri
https://*.example.com/* auth-type all
```

Per ulteriori informazioni, vedere <u>Configurazione dell'SSO con l'autenticazione di base HTTP o</u> <u>l'autenticazione NTLM</u>.

# Informazioni correlate

- ASA: Esempio di configurazione di Smart Tunnel con ASDM
- Documentazione e supporto tecnico Cisco Systems